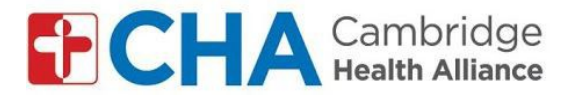

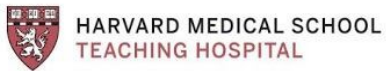

## Instrucciones para unirse a las visitas de video grupales por smarthphone / tableta:

Antes de su visita grupal:

**Nota:** debe tener una cuenta de Google para usar la aplicación Google Meet. Puede utilizar una cuenta de Google / Gmail existente o crear una.

Antes de unirse a la visita grupal, deberá ELIMINAR su apellido en la configuración de su cuenta de Google. Consulte los pasos del 1 al 8 en Instrucciones para unirse a visitas de video grupales por computadora: para cuentas de GMAIL

Una vez que haya eliminado su apellido en Configuración:

## Descargue la aplicación Google Meet

- Busque "Google meet" en la tienda de aplicaciones (Apple Store o Google Play Store)
- 2. Haga clic en "descargar" o "instalar"
- 3. Inicie sesión en la aplicación con su correo electrónico de Google

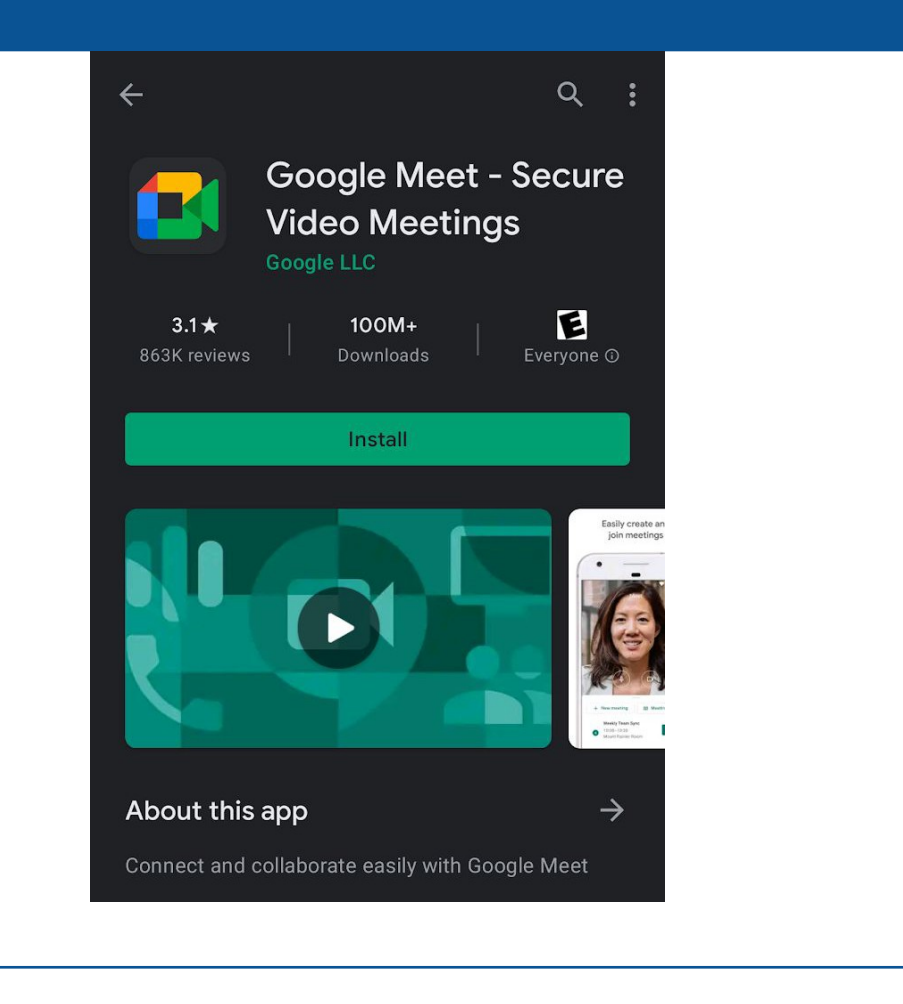

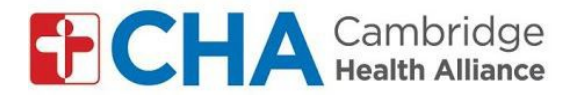

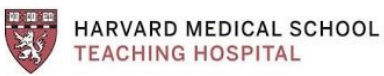

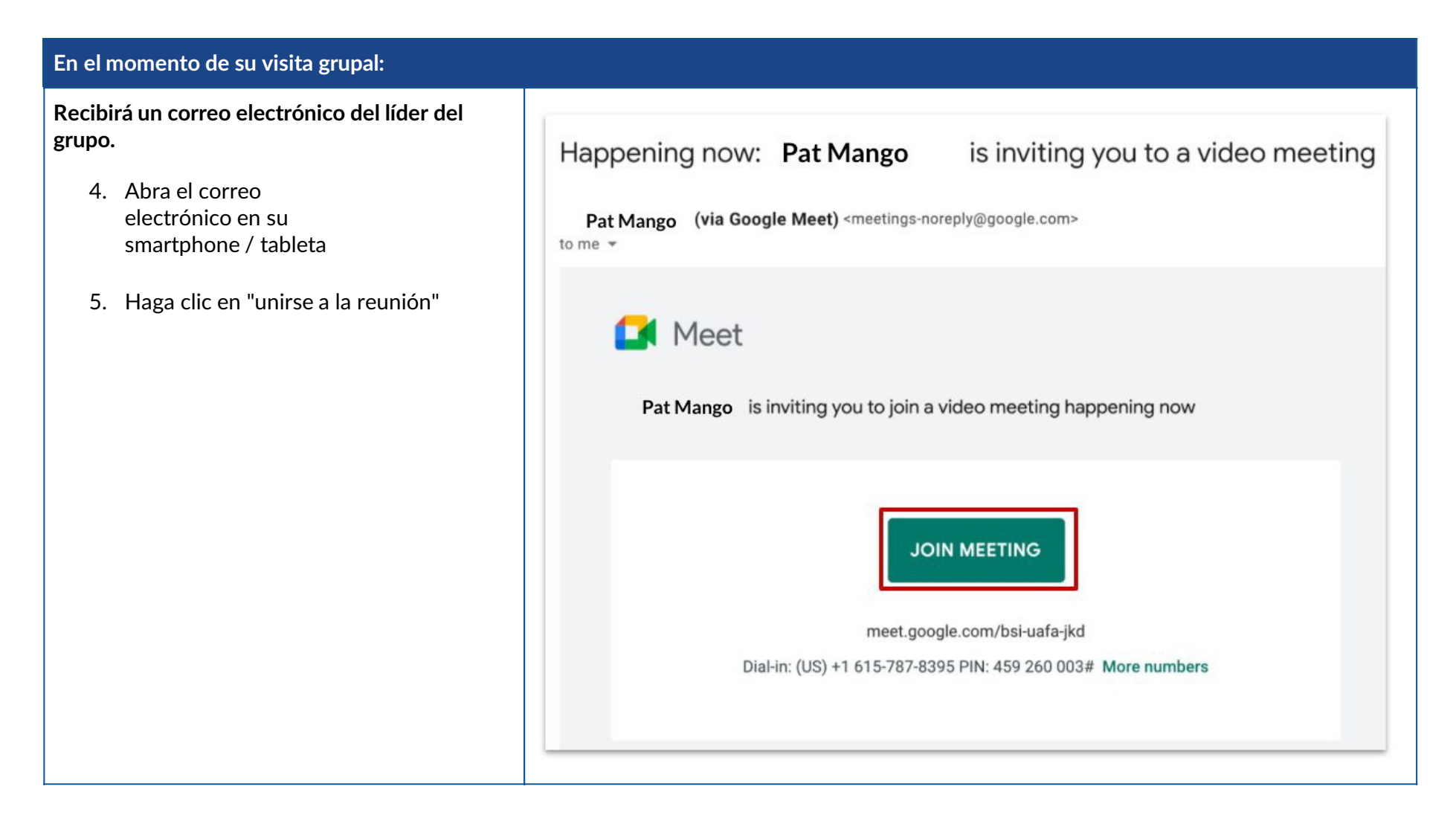

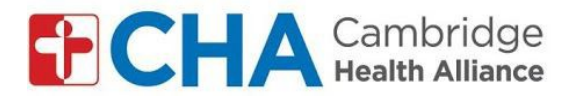

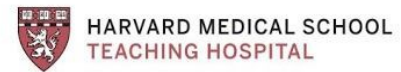

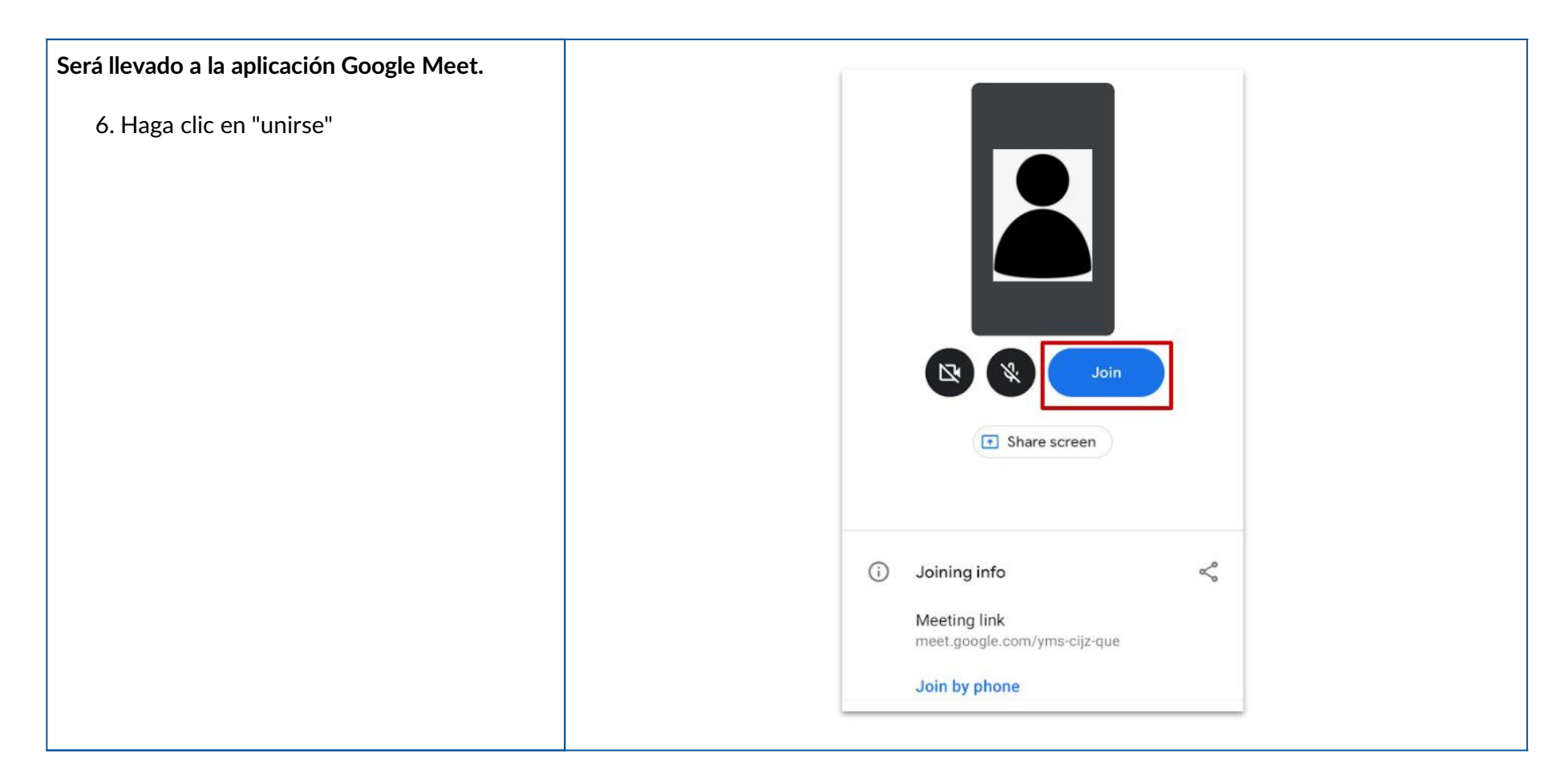

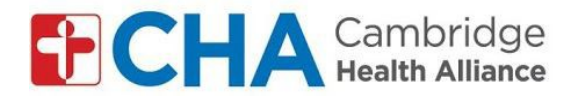

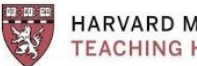

HARVARD MEDICAL SCHOOL TEACHING HOSPITAL

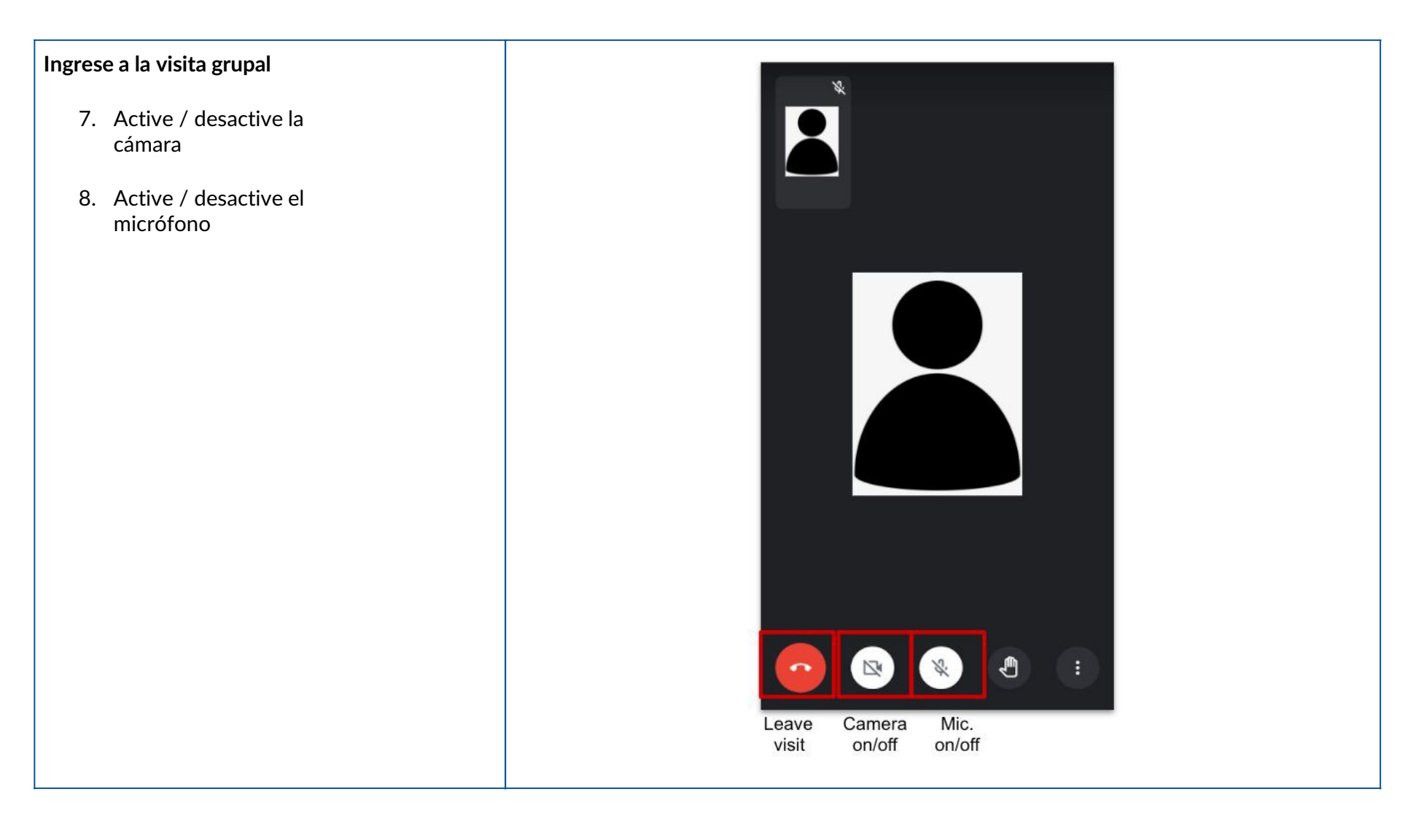